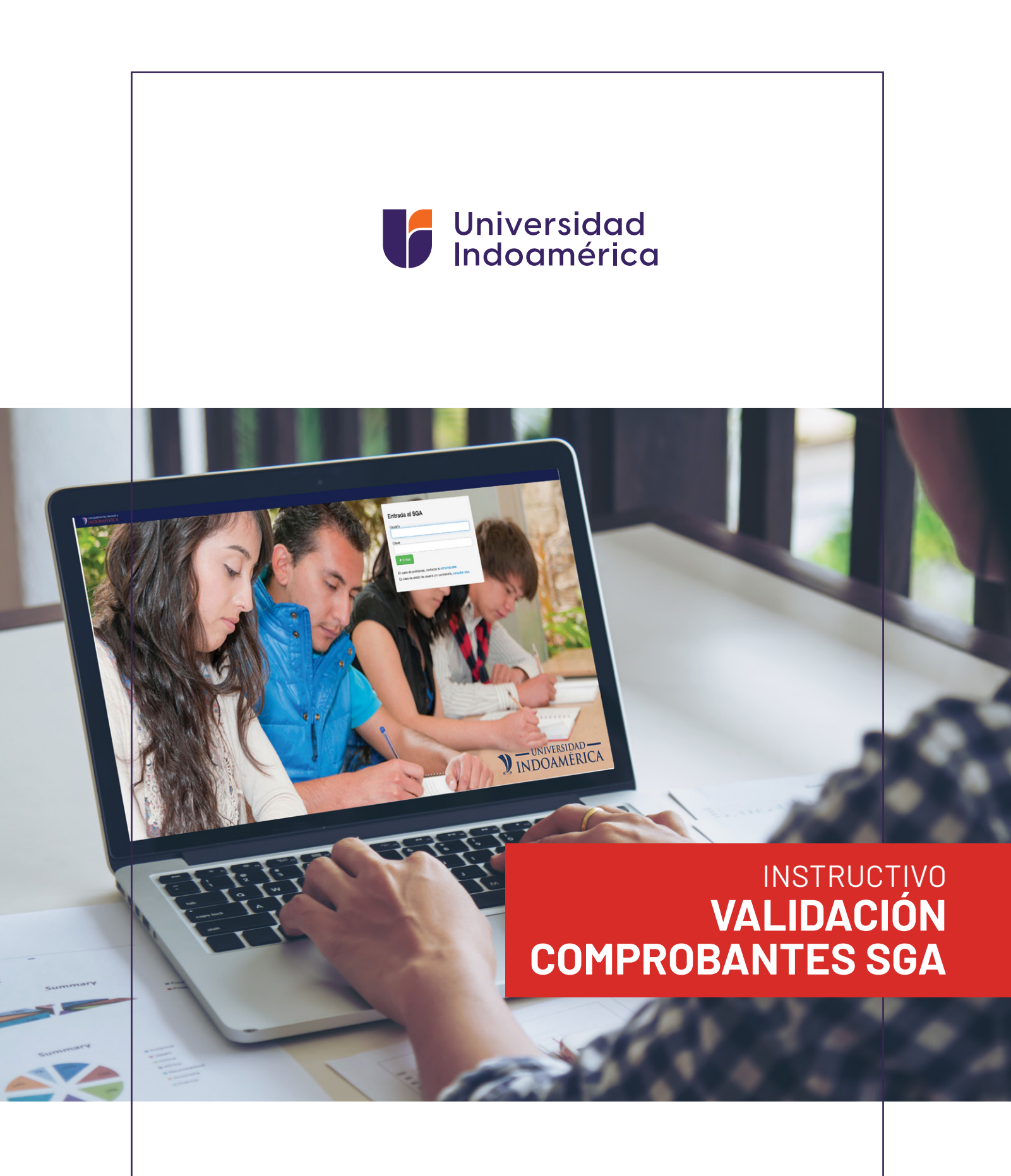

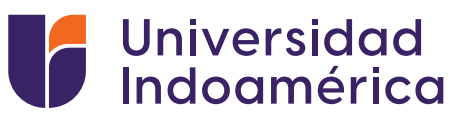

## VALIDACIÓN DEL COMPROBANTE SUBIDO AL SGA.

1. Ingresar a sistema sga.uti.edu.ec

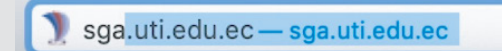

2. Digita usuario y contraseña

| Usuario      |                 |              |             |           |
|--------------|-----------------|--------------|-------------|-----------|
| Clave        |                 |              |             |           |
|              | ~               |              |             |           |
| → Entrar     |                 |              |             |           |
| En caso de p | oblemas, conta  | ictar al adm | inistrador. |           |
| En caro de o | vido de usuario | v/o contras  | eña, consul | tar aqui. |

**3.** Busca y selecciona el módulo **MIS FINANZAS** (aparecerán tus saldos pendientes).

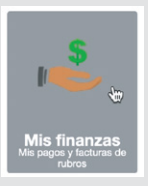

4. Buscar INGRESO DE COMPROBANTES y selecciona el botón de ADICIONAR.

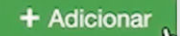

- 5. Aparecerá una ventana debe llenar los campos:
  - **Banco:** EL banco en el que realizó el pago
  - Valor: Digitar el valor del pago
  - Marcar el medio por el cual se realizó el pago Ventanilla Banco / Banca Móvil/ Banca web/ Mi Vecino
  - Fecha de transacción: Fecha que consta en el comprobante
  - > No. Comprobante: Digitar el número de comprobante del documento
  - Observación: Algún detalle adicional que el alumno desee colocar
  - Carga de Documento: Subir la foto o imagen del comprobante de pago